三菱配電・制御機器 セールスとサービス

機種 日月報・原単位分析ソフトウェア

## 三菱日月報・原単位分析ソフトウェア仕様変更のお知らせ

ご愛用いただいております三菱日月報・原単位分析ソフトウェアについて、以下のとおり仕様変更致しますの でお知らせします。

今後とも倍旧のご愛顧の程お願いいたします。

記

## 1. 適用機種

| 製品名                                | 形名            | バージョン |
|------------------------------------|---------------|-------|
| 三菱日月報・原単位分析ソフトウェア<br>(EcoMeasureⅡ) | MES-SW2-BUMDR | 1.4.0 |

## 2. 変更内容

下記のとおり仕様を変更しました。

|                 |               | 変更前                                    | 変更後                                        |  |
|-----------------|---------------|----------------------------------------|--------------------------------------------|--|
| バージョン           |               | 1. 3. 0                                | 1. 4. 0                                    |  |
|                 | 基本システム        | Microsoft Windows 2000(SP4)            | Microsoft Windows XP Professional(SP2/SP3) |  |
| <b>動作</b><br>環境 | ソフトウェア        | Microsoft Windows XP(SP2)              | Microsoft Windows Vista Business(SP1)      |  |
|                 | (OS)          | Microsoft Windows Server 2003(SP1)     | Microsoft Windows Server 2003(SP2)         |  |
|                 | 表計算<br>ソフトウェア | Microsoft Excel 2000(SP3)              | Microsoft Excel 2003(SP3)                  |  |
|                 |               | Microsoft Excel 2002(SP3)              | Microsoft Excel 2007(SP1)                  |  |
|                 |               | Microsoft Excel 2003(SP1)              |                                            |  |
|                 | ブラウザ          | Microsoft Internet Explorer4.01+SP2 以降 | Microsoft Internet Explorer 6.0(SP2/SP3)   |  |
|                 |               |                                        | Microsoft Internet Explorer 7.0            |  |
| デフォルトの          |               |                                        |                                            |  |
| インストール先         |               | C:¥Program Files¥MES-SW2-BUMDK¥        | G:¥Mitsubishi¥MES-SW2-BUMDR¥               |  |
| ハードウェアキー用       |               |                                        |                                            |  |
| デバイスドライバ        |               | Ver5. 20                               | Ver5. 50                                   |  |

※1:すでにご使用いただいていますお客様のために、三菱電機配電制御機器ホームページ

H@ISEI web(http://MitsubishiElectric.co.jp/haisei)の DI-LAND からのダウンロードサービスにて 8 月中旬よりバージョンアップキットをご提供する予定です。

※2:バージョンアップは、次ページに記載した手順にて実施をお願いいたします。

※3: バージョンアップを行っても、既に収集済みの EcoServer II 等のデータはそのままご使用いただけます。

## 3. 変更時期

2009年8月生産分より変更します。

| 扱    | А     | 日付   | 平成21年7月  | 卅夕 | 三菱日月報・原単位分析ソフトウェア |
|------|-------|------|----------|----|-------------------|
| 整理番号 | 山-895 | 三菱電機 | (株)福山製作所 |    | 仕様変更のお知らせ         |

ソフトウェアのバージョンアップについて

現在ご使用の日月報・原単位分析ソフトウェアVer1.0.1/Ver1.0.2/Ver1.1.0/Ver1.3.0から日月報・原単位分析ソフトウェア Ver1.4.0にバージョンアップする場合は、以下の手順に従って移行作業を行ってください。

| 手順 | 内容                                                                                                    |
|----|----------------------------------------------------------------------------------------------------|
| 1  | 現在ご使用の設定値、データのバックアップ<br>現在ご使用の日月報・原単位分析ソフトウェアを起動<br>し、[保守メニュー]の[設定値バックアップ]を開いて、現<br>在使用中の設定値とデータをバックアップしてください。                                                                                                    |
| ↓  |                                                                                                    |
| 2  | ハードウェアキー用デバイスドライバ(Ver4.85/5.12/5.20)のアンインストール<br>コントロールパネルの「プログラムの追加と削除」<br>(Windows Vista の場合は「プログラムと機能」)よ<br>り [HASP Device Driver] または [HASP HL<br>Device Driver]を選択し、[変更と削除]ボタンをク<br>リックして、アンインストールを行ってください。                      |
| ↓  |                                                                                                    |
| 3  | 現在ご使用の日月報・原単位分析ソフトウェア(Ver1.0.1/1.0.2/1.1.0/1.3.0)のアンインストール<br>コントロールパネルの[プログラムの追加と削<br>除](Windows Vista の場合は[プログラムと機能])<br>より[日月報・原単位分析ソフトウェア]を選択し、<br>[変更と削除]ボタンをクリックして、現在使用中の<br>日月報・原単位分析ソフトウェアをアンインストー<br>ルしてください。                |
| +  | 日日報・原単位分析ソフトウェア Ver1 4 0 のインストール                                                                                                    |
| 4  | 日月報・原単位分析ソフトウェア Ver1.4.0 をインストールしてください。                                                                                                    |
|    |                                                                                                    |
| 5  | <b>ハードウェアキー用デバイスドライバ Ver5.50 のインストール</b><br>ハードウェアキー用デバイスドライバ Ver5.50 をインストールしてください。                                                                                                    |
| ↓  |                                                                                                    |
| 6  | 設定値、データのリストア<br>手順4でインストールした日月報・原単位分析ソフトウェ<br>ア Ver1.4.0を起動し、[保守メニュー]の[設定値リストア]<br>を開いて、手順1でバックアップした設定値とデータをリ<br>ストアしてください。<br>※Ver1.1.0以前の日月報・原単位分析ソフトウェアでバックアップした定期報告書マスタファイ<br>ル、中長期計画書マスタファイルは、リストアされません。                         |
|    |                                                                                                    |
| 7  | <b>帳票マスタファイルの再インストール(Ver1.0.1、Ver1.0.2 からのバージョンアップの場合のみ)</b> コントロールパネルの[プログラムの追加と削 除](Windows Vista の場合は[プログラムと機能]) より[日月報・原単位分析ソフトウェア]を選択し、 [変更と削除]ボタンをクリックします。 メンテナンス画面が表示されますので、[修正]を 選択し、[次へ]ボタンをクリックして、帳票マスタフ ァイルを再インストールしてください。 |